## Re-registrering (påmelding eller oppseiing til neste skuleår)

NB: Hurtigguide utan illustrasjon er nedst.

Pkt 1:Du bør ha PC eller Mac for å gjennomføra re-registreringa.

Det er ikkje garantert at nettbrett eller smarttelefon fungerer like godt.

Gå til <u>www.speedadmin.dk</u>

Finn «Øygarden kulturskule» i menyen

|          | Velg skole                                      |   |
|----------|-------------------------------------------------|---|
| ok etter | r navn, postnummer eller din nåværende posisjon |   |
| •        | σy                                              | • |
| Andøy    | kulturskole                                     |   |
| Askøy i  | Kulturskole                                     |   |
| Averøy   | Kulturskole                                     |   |
| Frøya 🖡  | Kulturskole                                     |   |
| Hamari   | øy kulturskole                                  |   |
| Herøy I  | Kulturskule                                     |   |
| Høyang   | ger Kulturskule                                 |   |
| Høylan   | det Kulturskole                                 |   |
| Inderø)  | / Kulturskole                                   |   |
| Karmøj   | y Kulturskole                                   |   |
| Meløy i  | Kulturskole                                     |   |
| Nærøy    | sund kulturskole                                |   |
| Osterø   | y Kulturskule                                   |   |
| Vestvå   | gøy Kulturskole                                 |   |
| Øyer ko  | ommunale kulturskole                            |   |
| Øygard   | len kulturskule                                 |   |
| Øystre   | Slidre Kulturskule                              |   |

Logg inn som foresatt. Brukarnavn er epostadressa.

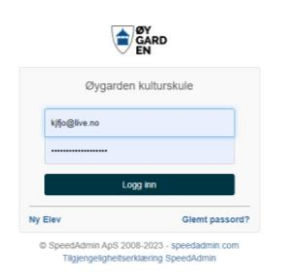

Dersom du kan passordet, hopp til punkt 3

Pkt 2:Veit du ikkje, eller er usikker på passordet, sett inn din fødedato (DDMMÅÅ), og velg «glemt passord».

Så legg du inn epostadressa, og går til epostlesar, finn meldinga til deg som føresett, og vél «eg vil lage nytt passord».

Har du fleire barn i kulturskulen, vél du kva barn du vil logga inn som.

| Øygarden kulturskule                                                                                                    | GARD                                            | <b>GARD</b><br><b>GARD</b><br><b>EN</b>                                |
|----------------------------------------------------------------------------------------------------|-------------------------------------------------|------------------------------------------------------------------------|
| 020175<br>Passord<br>Logg im<br>Ny Elev <u>Glemt passord2</u>                                                                                                    | Øygarden kulturskule<br>Glemt passord<br>E-post | Øygarden kulturskule<br>Glemt passord<br>kjfjo@live.nd<br>Tilbake Send |
| Specuadmin ApS 2008-2023 - specaadmin com<br>Tilgjengeligheitserkæring SpeedAdmin                                                                                                    |                                                 | ØY<br>GARD                                                             |
| Øygarden kulturskule <kulturskule@speed< td="">         ØK       Øygarden kulturskule <kulturskule@speed< td="">         Til: Du       Hei Kjartan Fjordheim.         Du kan nå nullstille passordet dit.       Navn: Kjartan Fjordheim (Foresatte)         Brukernavn: kjfjo@live.no       Jeg vet passordet mit, fortsett til påloggingssiden: Klikk her         Jeg vet passordet mit, fortsett til påloggingssiden: Klikk her       Lenken er gyldg 17 dager.         Med vennig hilsen       Øygarden kulturskule         Svar       Videresend</kulturskule@speed<></kulturskule@speed<>                                                                                                    | Jadmin.dk>                                      | <pre></pre>                                                            |
| Here and the second second sec |                                                 |                                                                        |

© SpeedAdmin ApS 2008-2023 - speedadmin.com

Pkt 3: Oppe til venstre får du opp kva barn som er registrert i kulturskulen.

| •                                                      | Elev: Ma • Timepla | an Re-registre                                                                                                    | ring Lekseplan        | Skuleinfo  | Min Profil Porta | I                                      |                   |      |                                            |                          |  |  |
|--------------------------------------------------------|--------------------|----------------------------------------------------------------------------------------------------|-----------------------|------------|------------------|----------------------------------------|-------------------|------|--------------------------------------------|--------------------------|--|--|
|                                                        | Velg elev          |                                                                                                    |                       |            |                  |                                        |                   |      |                                            |                          |  |  |
|                                                        | Ma                 |                                                                                                    | Endringer/avlys       | ninger     |                  |                                        |                   |      |                                            |                          |  |  |
| + Påmeld nytt barn<br>+ Tilføj foresatte/kontaktperson | erson              | Vis Alle Uke 17 (26/04 - 02/05) 2021 V Hele Uken Mandag Tirsdag Onsdag Torsdag Fredag Lordag Sondag Lærer Alle V<br>Ingen Avlysninger |                       |            |                  |                                        |                   |      |                                            |                          |  |  |
|                                                        |                    |                                                                                                    | Mine fag              |            |                  |                                        |                   |      |                                            |                          |  |  |
|                                                        |                    |                                                                                                    | Start                 |            | Fag              | Lærer                                  |                   | Hvor |                                            | Når                      |  |  |
|                                                        |                    |                                                                                                    |                       |            |                  |                                        |                   |      |                                            |                          |  |  |
|                                                        |                    |                                                                                                    |                       |            |                  |                                        |                   |      |                                            |                          |  |  |
|                                                        |                    |                                                                                                    | Ferieplan             |            |                  | Elevverktøy                            | Elevverktøy       |      |                                            |                          |  |  |
|                                                        |                    |                                                                                                    | Ferie                 | Fra        | Til              | Re-registrering                        |                   |      | Fant intet arrangement                     |                          |  |  |
|                                                        |                    |                                                                                                    | Første mai            | 01.05.2021 | 01.05.2021       | Brukes hvis du vil re-registrere deg t | for neste sesong. |      |                                            | * Innenfor de neste 30 d |  |  |
|                                                        |                    |                                                                                                    | Kristi himmelfartsdag | 13.05.2021 | 13.05.2021       | Vis timeplan                           |                   |      |                                            |                          |  |  |
|                                                        |                    |                                                                                                    | Syttende mai          | 17.05.2021 | 17.05.2021       | Se min timeplan.                       |                   |      |                                            |                          |  |  |
|                                                        |                    |                                                                                                    | Første pinsedag       | 23.05.2021 | 23.05.2021       |                                        |                   |      | Mine lærere                                |                          |  |  |
|                                                        |                    |                                                                                                    | Andre pinsedag        | 24.05.2021 | 24.05.2021       | Mine Stamdata                          |                   |      |                                            |                          |  |  |
|                                                        |                    |                                                                                                    |                       |            |                  |                                        |                   |      |                                            |                          |  |  |
|                                                        |                    |                                                                                                    |                       |            |                  | Elev                                   |                   |      | Betalinger                                 |                          |  |  |
|                                                        |                    |                                                                                                    | Nyheter               |            |                  | Magnus                                 |                   |      | Oppkrevningsoversikt                       |                          |  |  |
|                                                        |                    |                                                                                                    |                       |            |                  |                                        |                   |      |                                            |                          |  |  |
|                                                        |                    |                                                                                                    |                       |            |                  | Etternavn                              |                   |      | Ingen betalinger funnet for denne brukeren |                          |  |  |
|                                                        |                    |                                                                                                    |                       |            | _                | Fjordheim                              |                   |      |                                            |                          |  |  |
|                                                        |                    |                                                                                                    |                       |            | Vis-             | Adresse                                |                   |      |                                            |                          |  |  |
|                                                        |                    |                                                                                                    |                       |            |                  | Sore Valderhaug 14                     |                   |      |                                            |                          |  |  |

Pkt 4: Klikk på navnet til barnet du vil re-registrera.

Då kjem du til dette biletet:

| Endringer/avlys                                                                                                    | 5 <b>ninger</b><br>17 (26/04 - 02/05) 2 | 1021 ¥ Hele Uker                                                   | Mandag Trisdag Onisdag Torisdag Fredag Len                                                                    | dag Sondag Lærer Alle       | × .                            |
|----------------------------------------------------------------------------------------------------|-----------------------------------------|--------------------------------------------------------------------|----------------------------------------------------------------------------------------------------|-----------------------------|--------------------------------|
| Mine fag                                                                                                    |                                         |                                                                    |                                                                                                    |                             |                                |
| Start                                                                                                    |                                         | Fag                                                                | Lærer                                                                                                    | Hvor                        | Når                            |
| Ferle         01.05.2021           Kristi himmellarisdeg         13.05.2021           Byttende mail         17.05.2021           Ferste pinsedag         23.05.2021 |                                         | 01.05.2021<br>13.05.2021<br>17.05.2021<br>23.05.2021<br>24.05.2021 | Re-registrering<br>Brukes hvir de vit re-registrere deg for neste sesong.<br>Vis timoplan<br>Se min timoplan. | Fant intert an<br>Mine I at | * onentor de neste 20 dage     |
| Prior processy.                                                                                                    |                                         | L. C. LOL                                                          | Mine Stamdata<br>Elev                                                                                         |                             |                                |
| Nyheter                                                                                                    |                                         |                                                                    | Fornavn<br>Magnus                                                                                             | Betaling                    | ger<br>Ingsoversikt            |
|                                                                                                    |                                         |                                                                    | Etternavn<br>Fjordheim                                                                                        | Ingen betall                | nger funnet för denne brukeren |
|                                                                                                    |                                         | (                                                                  |                                                                                                    |                             |                                |

Så vel du re-registrering. Då er du her:

| Eksisterende ventelisteling<br>Promie<br>Venter<br>Venter<br>Venter<br>Liak kunv<br>DU KAN RE-REGISTRERE I SMARTITELEFONVERSJONEN<br>– eller veje Deaktopversjon om du vil.<br>Kontrolier opplysnenjon om du vil.<br>Kontrolier opplysnenjon om du vil.<br>Kontrolier opplysnenjon om du vil.<br>Kontrolier opplysnenjon om du vil.<br>Kontrolier opplysnenjon om du vil.<br>Kontrolier opplysnenjon om du vil.<br>Kontrolier opplysnenjon om du vil.<br>Kontrolier opplysnenjon om du vil.<br>Kontrolier opplysnenjon om du vil.<br>Kontrolier opplysnenjon om du vil.<br>Kontrolier opplysnenjon effectiver verser oppleter tria fart? Bend detaijane til kuturskulen pr. e-post.<br>Etter kvant i prosessen vil du farve til å<br>melle elleven vidare op kanse kuns<br>– selter opplassen på efft og efft kuns<br>– selte opplassen på entretista (kon stadetste al du famelsis er sekar)<br>– selte opplassen på ventetista (kon stadetste al du famelsis er sekar)<br>– selte opplassen på ventetista (kon stadetste al du famelsis er sekar)<br>– selte opplassen på ventetista (kon stadetste al du famelsis er sekar)<br>– selte opplassen på ventetista (kon stadetste al du famelsis er sekar)<br>– selte opplassen på ventetista (kon stadetste al du famelsis er sekar)<br>– selte opplassen på ventetista (kon stadetste al du famelsis er sekar)<br>– selte opplassen på ventetista (kon stadetste al du famelsis er sekar) |                                                                                                    | ٢                                    |
|----------------------------------------------------------------------------------------------------|----------------------------------------------------------------------------------------------------|--------------------------------------|
| Lukk kur       ◆ Startsice       ◆ Fillfaler registrereg         DU KAN RE-REGISTRERE I SMARTTELEFONVERSJONEN       - eller velje Desktopversjon om du vil.          Kontrolifer opplynningane. Haat av ved kvart fet til haka bler grøn!       Nem du skje vukser, er de noks som mangåre eller er fall. Feitmelding øvst i ruta må du kanskje rulle opp for å sjå!         E-postadresser må gjentakast – og hups å hake av!       Vil av legge til transette som ikkje er oppfort få far? Send deslajane til kulturskulen pr. e-post.         Etter kvart i prosesten vid u få have til å       • melle elleven vidare på same kurs         • selte oppsansen på eft og eft hurs:       • selte oppsansen på eft og eft hurs         • mele elleven vidare jå same ventelske (dvis stadleste at du framleis er søkar)       • selte oppsansen på ertetsstar (dvis trekke søkraden tilbake)         • selte opp passen på vertifelta (dvis trekke søkraden tilbake)       • selte opp passen på vertifelta (dvis trekke søkraden tilbake)                                                                                                    | Eksisterende ventelistefag<br>Peietit<br>1 v Kunst, gruppe                                                                                                    | ✓Fortsett X Slu                      |
| DU KAN RE-REGISTRERE I SMARTTELEFONVERSJONEN<br>– eller velje Desktopversjon om du vil.<br>Komotić oppsynamisjone. Halt av ved tvart fet til halta bir gront<br>Kjem du ikteje vidare, er det noko som manglär eller er føll. Følmelding øvst i ruta må du kanskje rulle opp for å sjät<br>E-postdareser må gentakar- og hogs å hare ær i<br>Vil du legge til føresette som ikkje er oppført frå før? Bend destijane til kulturskulen pr. e-post.<br>Etter kvart i prosessen vil du tå have til å<br>melde elleven vidare på same kurs<br>sette opp fassen på eft og eft kurs<br>melde elleven vidare på same ventelse (dvs stadteste at du famileis er sekar)<br>sete oppspassen på ventelsta (dvs trekke søknaden tilbake)<br>sete oppspassen på ventelsta (dvs trekke søknaden tilbake)                                                                                                    | Luitk kurv                                                                                                    | Startside     Fulliore registreringe |
| Kontroller opplysningane. Hait av ved kvart telt til halta blir grøn!<br>Kjem du ikkje vidare, er det noko som manglar eller er fell. Feilmeiding øvst i ruta må du kanskje rulle opp for å sjät<br>E-postadresser mil gentakaat- og tings å halte av!<br>Vil du legge til føresette som ikkje er oppført frå før? Send detaljane til kuturskulen pr. e-post.<br>Etter kvart i prosessen vil du få havve til å<br>- malte elleven vidare på same kurs<br>- sele opp plassen på erti og eft kurs (öv<br>- salte oppsen på arme kurs)<br>- sele oppplassen på Armetelsta (övs stadfeste at du framlets er søkar)<br>- sele oppplassen på Armetelsta (övs teleke søknaden tilbake)<br>- salte pass på nyr kurs                                                                                                    | Du KAN RE-REGISTRERE I SMARTTELEFONVERSJONEN                                                                                                    |                                      |
| E-postadresser må grentakast – og hugs å hake av!<br>Vil du lege til førersette som ikkje er opplate til far? Send detaljane til kulturskullen pr. e-post.<br>Etter kvart i prosessen vil du til have til å<br>- metic elverev vidare på same kurs<br>- sele opp passen på eft og eft hurs<br>- metic elverev vidare på same ventrelse (/vs stadfeste at du framleis er sekar)<br>- sele oppsassen på ventrelsta (/vs trebke sektraden tilbake)<br>- sele oppsassen på ventrelsta (/vs trebke sektraden tilbake)                                                                                                    | Kontrolér opplysningane. Hak av ved kvart fett li haka bir greni<br>Kjem du ikkje vidare, er det noko som manglar eller er fell. Feilmeiding øvst i ruta må du kanskje rulle opp for å sjål |                                      |
| Etter kvari i prosessen vil du tå have til å<br>• melde elverv vidare på same kurs<br>• sele opp plassen på de tog ett kurs<br>• melde elverv vidare på same ventelsta (dvs stadleste at du framleis er sekar)<br>• sele opp plassen på ventelsta (dvs trekke seknaden tilbake)<br>• sele pass på nye kurs                                                                                                    | E-postadresser tinå gjentakast – og hugs å hake avl<br>Vil du legge til føresette som ikkije er oppført frå før? Send detaljane til kulturskulen pr. e-post.                                |                                      |
| <ul> <li>melde eleven vidare på same ventelste (dvs stadfeste at du tramies er søkar)</li> <li>sele op plassen på ventelsta (dvs trekke søknaden tilbake)</li> <li>søke plass på nye kurs</li> </ul>                                                                                                    | Etter kvart i prosessen vil du tå heve til å<br>• melde eleven videre på same kurs<br>• sele opp galsasen på ett ge ett kurs                                                                |                                      |
|                                                                                                    | melite eleven vidare på same veneliste (dvs stadfeste at du framleis er søkar)     sele op plassen på venelista (dvs trekke søknaden titbake)     søke plass på nye kurs                    |                                      |

Pkt 5: Så må du velja anten Fortsett eller Slutte.

Dersom du trykker slutte, er du IKKJE utmeldt med ein gong, då har du plass ut skuleåret.

Så er det å trykka på «Fullføre registreringen».

I neste bilete kan du kommentera, dersom du vil.

| 🖌 Timeplan | Re-registrering | Lekseplan | Skuleinfo | Min Profil | Portal      |              |           |         |           |                            |         |                           |
|------------|-----------------|-----------|-----------|------------|-------------|--------------|-----------|---------|-----------|----------------------------|---------|---------------------------|
|            |                 |           |           |            |             |              |           |         |           |                            |         | <b>₽</b>                  |
|            |                 |           | Startside |            |             |              |           |         |           |                            |         |                           |
|            |                 |           | Legg til  | komme      | ntarer - Fo | ortell ev. r | når du ka | in etc. |           |                            |         |                           |
|            |                 |           | Kunst,    | gruppe     |             |              |           |         | Kommentar | er - Fortell ev: når du ka | in etc. |                           |
|            |                 |           |           |            |             |              |           |         |           |                            |         | > Fullføre registreringen |
|            |                 |           |           |            |             |              |           |         |           |                            |         |                           |
|            |                 |           |           |            |             |              |           |         |           |                            |         |                           |
|            |                 |           | < Tilbake | ]          |             |              |           |         |           |                            |         |                           |

Pkt 6:l det neste biletet skal du aksepterer vilkåra. Hugs å lesa gjennom teksten, og huk av i avkryssingsboksane.

| Timeplan Re-registrering Lei                                                                                                    | sseplan Skuleinfo Min Profil Portal                                                                                                    |                                                                                                    |
|----------------------------------------------------------------------------------------------------|----------------------------------------------------------------------------------------------------|----------------------------------------------------------------------------------------------------|
|                                                                                                    | ۲                                                                                                    | T                                                                                                    |
|                                                                                                    | Eksisterende ventelistefag                                                                                                    |                                                                                                    |
|                                                                                                    | 1 V Kunst, gruppe                                                                                                    | ✓Fortsett X Slutter                                                                                                    |
|                                                                                                    | Lukk kurv                                                                                                    | + Legg til flere fag                                                                                                    |
|                                                                                                    | Fullføre registreringen                                                                                                    |                                                                                                    |
|                                                                                                    | ✓ Vilkår                                                                                                    |                                                                                                    |
|                                                                                                    | Personopplysningane i denne påmetidinga blir innsamla tivilitig til å deg. Du er äke pälltig til å gi oss desse opplysningane, og kan når som heti<br>Denom du vel å skip gi oss personopplysningane dine, vit konsekvertene vere at seknaden din ikkje kan behandlist. Personopplysningane ti<br>av spånetting samt kommunikasjon vederander detaktanji – og eventuel opptiveng for – det frettegende aktivitet. Personopplysningane ti<br>er behov for å varieta des ovarhor nermede fraemål. Den registrem er kjent med at denne kan lese mer om persondatativa og persondatativa                                                                                                    | st trekke opplysningane tilbake.<br>II utelukkande bli brukt til behandlini<br>en registrerte blir lagra så lenge det<br>knfter på www.datatilsynet.no. |
|                                                                                                    | Elevreglement ved Øygarden kulturskule                                                                                                    |                                                                                                    |
|                                                                                                    | vedtatt 20.06.13                                                                                                    |                                                                                                    |
|                                                                                                    | Undervisning  1. Den linge undervisninge for Ørgenden kulturskule følger ege skulennte, som er al 38 veker og kan avvike nøke i deta) frå skuleruste på den enkelte grunnskule<br>følget, men kan i somme have til higt som høgesemmar i Undervisningskarte er det ti to exemater, et Austa de et de skulerendetat. 2. Somster ok er en det av undervisnings av Ørgenden kulturskult. Even av det og kit til deta av å slike etter nøte en elleret. 3. Osten om eller en visvet borte frå skuler met en to undersingstattans, slike deta grendler til kulturskulten. 4. Ørder elleren gjeller ensettet i kan svalke en vælget un uterknings, slid deta gj gjennom førster for følget ensette for elleret. | n. Undervisninga feregår til vanleg månda                                                                                                    |
|                                                                                                    | <ol> <li>Eleven har plikt til å møte presis og vel førebudd til timen.</li> <li>Eleven må til kvar tid rette seg etter det ordensreglementet som gjeld på den skulen der undervisnings finn stad.</li> </ol>                                                                                                    |                                                                                                    |
|                                                                                                    | Elevplass                                                                                                    |                                                                                                    |
|                                                                                                    | <ul> <li>7. Salando mo optis kal sendart til Gyptehn kulturnikel på detkronnis kalendiskjena. Salarar kan få hjelo til detta på biblioteket eller på servicetorget i Øygerden i<br/>om at endatisk val kan file.</li> <li>8. Detsom det er filera pakare en skulen kan ta opp, blir det latt omsyn tit:         <ul> <li>anskemdet</li> <li>anskemdet</li> </ul> </li> </ul>                                                                                                    | ådhus. Øygarden kulturskule tar atterhald                                                                                                    |
|                                                                                                    | 9. En elevales ved Ogarden kultursiule bir tildet ein elev eel etti kurs. Devalassen kan käje overfarsat til ein annan person eller til eit anna kurs. Devan kan då ha<br>registering nederfor).<br>30. Derson elev - guindervisningsregiement blir overestt, eller ein elevalere el framfeid som hindrar arbeidet i kulturskulen, kan rektor etter samvåd med lærar utvise.                                                                                                    | plassen inntil den blir oppsagt (sjå re-<br>eleven for kortare eller lengre tid.                                                                        |
|                                                                                                    | 10                                                                                                    |                                                                                                    |
| Eksisterende ventelistefag<br>Prioritet<br>1 v Kunst, gruppe                                                                                                    | ✓ Fator: X Slatts                                                                                                    |                                                                                                    |
| Lukk kurv                                                                                                    | + Legg til flere fag                                                                                                    |                                                                                                    |
| 11. For à overføre ein elevplass eller plass på ventells<br>oppalit frist blir det oppfatta som oppsellog                                                                                   | ta til elt nytt skuleår må eleven re-registrere seg. Det blir sendt ut e-postpåminning om dette (elektronisk lenke) om våren. Er eleven ikkje re-registrert innan                                                                                                    |                                                                                                    |
| Betaling                                                                                                    |                                                                                                    |                                                                                                    |
| 12.Kontingent skal betalast på forskot. For å unngå å                                                                                                    | betale for ein ubruit elevplass for värhalväret mä plassen selast opp seinast 1. desember.                                                                                                    |                                                                                                    |
| 13 Elevane må sjølv kjøpe det materiellet dei får brui<br>14. Dersom tvingande grunnar – t.d. flytting frå komr                                                                             | for. Undervisning i større grupper som kor o.1. kan vere unntatt frå denne regelen.<br>nunen eller lengre sjukdom, dokumentert med legesttest – hindrar eleven i å mate til timane, kan ein søke om å få refundert kontingent.                                                                                                    |                                                                                                    |
| <ol> <li>Det blir ikkje gitt moderasjon i kontingent for frid<br/>igjen slike timar.</li> </ol>                                                                                             | gør, feriedagar og planleggingsdagar. Det blir heller ikkje gitt moderasjon eller refusjon for timar som eleven ikkje brukar, og læraren er ikkje forplikta til å ta                                                                                                    |                                                                                                    |
| <ol> <li>Dersom timar blir avlyst av Øygarden kulturskule,</li> <li>Når særlege grunnar tilseler det, kan rektor for Ø<br/>konfidensielt. Avgjerda kan ankast (forvaltningslova,</li> </ol> | er sluich night forzikka til å kaigen desse treaen. Timer som blir avlyst kan gi redusert kontingent dersom timere utgere ein stor del av undersöninge,<br>garden kultursluic inniger hett eller delvis grets undersöning. Sakrad om grets undersöning skal andast til Øygarden kulturskule, og bir behandla<br>andet VII.                                                                                                    |                                                                                                    |
| <ol> <li>Kommunestyret kan i samband med budsjettbeh:<br/>sele opp elevplassen.</li> <li>Manglande betaling blir behandla som oppseine</li> </ol>                                           | ndlinge endre kontingentistisene for andre halvår. Dei nye satisene blir kunngport på Øygarden kommune si nettside i januar, med ein frist på 15 dager for å<br>Irå det tidspunktet den ubetalte faktursen blir sendt til inkasso. Eleven möser plassen sin ved Øygarden kulturskule frå game tidspunkt.                                                                                                    |                                                                                                    |
| Oppseiing                                                                                                    | a de la factoria de la construcción de la construcción de la construcción de la construcción de la construcción                                                                                                    |                                                                                                    |
| 20. Elevplassen kan berre selast opp ved å vende seg til Ø                                                                                                    | ygrrden kulturskule ved hjelp av elektronisk skjema, eversuelt munnleg eller skriftleg direkte til kulturskuleadministrasjonen. Melding til lærar er ikkje gyldig oppseling.                                                                                                    |                                                                                                    |
| Oppseling er gyldig når den er stadfest skriftleg av Øygard                                                                                                    | en kulturskule. Sjå og om oppselingsfrist for vårhalvåret.                                                                                                    |                                                                                                    |
|                                                                                                    | Jeg aksepterer betingelsene.                                                                                                    |                                                                                                    |

## Pkt 7: Så skal du stadfesta kontaktinfo:

| Timeplan Re-registrering Leksepla | an Skuleinlo Min Profil Portal                                            |                                                                                                    |         |
|-----------------------------------|---------------------------------------------------------------------------|----------------------------------------------------------------------------------------------------|---------|
|                                   | ۲                                                                         |                                                                                                    | F       |
|                                   | Eksisterende ventelistefag<br>Prioritet                                   |                                                                                                    | -       |
|                                   | Lukk kurv                                                                 | + Legg II Re                                                                                                    | ere fag |
|                                   | Fullføre registreringen                                                   |                                                                                                    |         |
|                                   | ✓ Vilkår                                                                  |                                                                                                    |         |
|                                   | Jeg aksepterer GDPR betingelsene." Ja<br>Jeg aksepterer betingelsene.: Ja |                                                                                                    |         |
|                                   | 9 Elev                                                                    |                                                                                                    |         |
|                                   | Fødselsdato                                                               | Mobil                                                                                                    | 1       |
|                                   | Fornavn                                                                   | Feitet må aksepteres (klikk avkrysningsknapp)<br>E-post                                                                                                    |         |
|                                   | Etternavn                                                                 | Feltet må aksepteres (klikk avkrysningsknapp)                                                                                                    | 1       |
|                                   | Adresse                                                                   | Skole  Kole  Kole | - 1     |
|                                   | Feltet må aksepteres (klikk avkrysningsknapp)<br>Postnummer               | Klassetrinn - Pr. august 2020                                                                                                    |         |
|                                   | Feltet må aksepteres (klikk avkrysningsknapp)                             | Feltet må aksepteres (klikk avkrysningsknapp)                                                                                                    |         |
|                                   | Valideringsfell ble oppdaget. Vennligst sjekk dine innganger              |                                                                                                    |         |
|                                   |                                                                           |                                                                                                    | Neste   |

> Nest

Hugs å hake av dei raude felta til høgre for tekstboksane.

Så er det berre å fullføra

|                                                                               |                                                                   | <b>}</b>                                                                                                |
|-------------------------------------------------------------------------------|-------------------------------------------------------------------|----------------------------------------------------------------------------------------------------|
| Eksisterende ventelistefag<br>Prioriet<br>IV Kunst, gruppe<br>Lukk kurv       |                                                                   | ✓ Faitum ¥ Sune<br>▲ Logg II fiere fag                                                                  |
| Fullføre registreri                                                           | ngen                                                              |                                                                                                    |
| 🗸 Vilkår                                                                      |                                                                   |                                                                                                    |
| Jeg aksepterer GDPR betingelse<br>Jeg aksepterer betingelsene.: Ja            | ne.: Ja                                                           |                                                                                                    |
| ✓ Elev                                                                        |                                                                   |                                                                                                    |
| Fødselsdato:<br>Fornavn: Mag<br>Etternavn: Fjo<br>Adresse: Som<br>Postnummer: |                                                                   | Mobil: 4<br>E-post<br>Skole: 4<br>Klasse                                                                |
| ✓ Betaler                                                                     |                                                                   |                                                                                                    |
| Personnumm                                                                    |                                                                   | Mobil: 4                                                                                                |
| Fornavn: Kjal                                                                 |                                                                   | Telefon<br>Telefon                                                                                      |
| Adresse: San<br>Postnummer:                                                   |                                                                   | E-post:<br>Gjenta e                                                                                     |
| Spørsmål                                                                      |                                                                   |                                                                                                    |
| Lydopptak av eleven (Valgfri)                                                 |                                                                   | Helseopplysningar som kan vere relevante i undervisningssituasjon (allergi,<br>eollepsi el.J. (Valotri) |
| Foto/film av eleven i kulturskule                                             | • • • • • • • • • • • • • • • • • • •                             |                                                                                                    |
| Og vipps:                                                                     |                                                                   |                                                                                                    |
|                                                                               |                                                                   |                                                                                                    |
| Startside / Checkout                                                          |                                                                   |                                                                                                    |
|                                                                               | Påmeldingen dir                                                   | n er nå registrert                                                                                      |
|                                                                               | Tas                                                               | ad                                                                                                    |
|                                                                               | Påmelding – ev oppseling – for neste skuleår er no Påmeld ny elev | registient. Det er også sendt stadtesting pr. e-post.                                                   |
|                                                                               |                                                                   |                                                                                                    |

## Hurtigguide utan illustrasjon

1.Bruk helst PC eller Mac for å gjennomføra re-registreringa.

Nettbrett eller smarttelefon kan av erfaring bli litt plundrete.

2.Gå til www.speedadmin.dk

3.Finn «Øygarden kulturskule» i menyen.

4.Logg inn som føresett

Dersom du veit passordet ditt, hopp til punkt 7.

Dersom du ikkje hugsar dette, skriv inn fødselsdato i feltet for brukarnamn (DDMMÅÅ) og velg «glemt passord»

5.I ny boks: Legg til epost, gå til epostlesar (sjekk spamfilter), finn meldinga til deg som føresett og velg «jeg vil lage nytt passord»

6.Lag nytt passord, gjenta dette og trykk «logg inn»

7. Oppe til venstre ser du kva barn som du har som er registrert.

8.velg barn du vil re-registrera

- 9. Gå til midten av sida, under «Elevverktøy» og klikk på «Re-registrering»
- 10. Velg «fortsett» eller «Slutta». Vel du «slutta» vert elevplassen av slutta til sommaren (ikkje umiddelbart)
- 11. Velg «Fullfør registrering»
- 12. Velg kommentar, dersom du har det og trykk ««Fullfør registrering»
- 13. Akseptér vilkåra, både GDPR og Elevreglement

14.Stadfest personopplysningar og kontaktinfo, og gjer eventuelle endringar. Alle kryss må væra «grøne» før du kan gå videre i registreringa

15. Sjå over samandraget og trykk «fullfør»